# **Online Audit Filing Instructions**

### STEP 1:

In your web browser, enter the address: https://www.sai.ok.gov/audit-filing/

You will see the following form. Complete the appropriate fields.

| Any public accountant or certified public accountant filing an audit, performanc<br>with the State Auditor and Inspector pursuant to this section shall be required to<br>processing such reports and ensuring compliance with the provisions of this se | ce audit, agreed-upon-procedures report or other attestation engagement report<br>to pay a filing fee of One Hundred Dollars (\$100,00) for the purposes of<br>sction. (74 OS § 212A.2.) |
|----------------------------------------------------------------------------------------------------|----------------------------------------------------------------------------------------------------|
| Please note that you can now make payments larger than \$100 in order to sub<br>ID for each Audit Submit.                                                                                                    | mit multiple audits. When submitting multiple audits, use the same Transaction                                                                                                    |
| Information on How to File                                                                                                    |                                                                                                    |
| State Auditor Policy on Public Trust Filings                                                                                                    |                                                                                                    |
| SAI Forms 2643, 2645, and 2653 - 2644 No longer required.                                                                                                    |                                                                                                    |
| Audit Firm Name:                                                                                                    | Audit Firm Email Address:                                                                                                    |
| Entity Name:                                                                                                    | Entity Type:                                                                                                    |
|                                                                                                    | - Select an Entity Type -                                                                                                    |
| Reporting Period:                                                                                                    | Type of Report:                                                                                                    |
| mm/dd/yyyy 🗐                                                                                                    | - Select a Report Type -                                                                                                    |
| Transaction ID:                                                                                                    |                                                                                                    |
| Click HERE to pay the filing fee and to obtain a Transaction ID number<br>Select PDF to upload:<br>Choose File No file chosen                                                                                                    |                                                                                                    |

STEP 2:

You must complete payment of the filing fee to obtain a Transaction ID number prior to submitting the pdf version of the report. Click on "*Click here to pay the filing fee and obtain Transaction ID number*" to go to the payment module. The payment module will open in a new tab.

| Tran | +     | inn |     |
|------|-------|-----|-----|
| Iran | Isaci | ION | ID. |

Click HERE to pay filing fee and obtain Transaction ID number

Select "*PUBLIC TRUST DIVISION – Audit Filing Fee*" if required, otherwise continue to Step 3.

| Oklahoma's Official Web Site                                                                                                    |                       |                                                    |
|----------------------------------------------------------------------------------------------------|-----------------------|----------------------------------------------------|
| OKLAHOMA<br>www.ok.gov                                                                                                    |                       | State Auditor & Inspector Online<br>Payment Center |
| SAI Website                                                                                                    | Contact Us            | SAI Online Payment Center                          |
| Search Site Go                                                                                                    |                       | 🕐 Share   🖶 Print                                  |
| Home / Select Service<br>STATE AUDITOR & INSPECTOR Online Payment<br>What Would You Like To Pay For?<br>Select from the list or dropdown menu below.                                   | S                     |                                                    |
| <ul> <li>CONTINUING PROFESSIONAL EDUCATION - Registration Fee</li> <li>HORSE RACING &amp; GAMING DIVISION - Audit Payment</li> <li>PUBLIC TRUST DIVISION - Audit Filing Fee</li> </ul> | -Select Payment Type- | ✓ Continue                                         |

# STEP 3:

You should now be on the payment field page. Complete the information and click continue.

| Oktahoma's Official Wo<br>OKLAHO<br>W W W V O K . | eb She<br>DMA<br>g o v                                                                              | State Auditor & Inspector Online<br>Payment Center |  |
|---------------------------------------------------|----------------------------------------------------------------------------------------------------|----------------------------------------------------|--|
| SAI Websit                                        | te Contact Us                                                                                       | SAI Online Payment Center                          |  |
| Search Site                                       | Go                                                                                                  | 🥐 Share   📇 Print                                  |  |
| Home / Select Service / Account Inf               | fo                                                                                                  |                                                    |  |
| STATE AUDITOR & IN                                | NSPECTOR Online Bill Pay                                                                            |                                                    |  |
| PUBLIC TRUST DIVIS                                | SION - Audit Filing Fee                                                                             |                                                    |  |
| Audit Filing Fee (\$100 per Aud                   | dit filed) - Please note that you can now make payments larger than \$100                           | l.                                                 |  |
| * Indicates Required Field                        |                                                                                                    |                                                    |  |
| Company Name:                                     |                                                                                                    |                                                    |  |
| - OR -                                            |                                                                                                    |                                                    |  |
| First Name:                                       |                                                                                                    |                                                    |  |
| Middle Name:                                      |                                                                                                    |                                                    |  |
| Last Name:                                        |                                                                                                    |                                                    |  |
| Suffix:                                           | (Jr., Sr., etc.)                                                                                    |                                                    |  |
| Address 1:*                                       |                                                                                                    |                                                    |  |
| Address 2:                                        |                                                                                                    |                                                    |  |
| City:*                                            |                                                                                                    |                                                    |  |
| State:*                                           | OK 👻                                                                                                |                                                    |  |
| Zip Code:*                                        | (No dashes)                                                                                         |                                                    |  |
| Daytime Phone:*                                   | (No dashes, include area code. Ex: 4447779999)                                                      |                                                    |  |
| Email:                                            | (Email is required for e-mail payment confirmation.)                                                |                                                    |  |
| Payment Amount:*                                  | (Ex: 99.23, 21.00)                                                                                  | (Ex 99.23, 21.00)                                  |  |
|                                                   | Continue Cancel Back                                                                                |                                                    |  |
|                                                   |                                                                                                    |                                                    |  |
|                                                   | Copyright © 2014 State of Oklahoma<br>Help Desk   Policies   About Oklahoma's Web Portal   Feedback | Accessibility                                      |  |

By clicking the Continue button, you will have the opportunity to confirm the information you entered.

| OKLA                                              | HOMA                                                                      |                                                                                                    | State Auditor & Inspector Online<br>Payment Center |
|---------------------------------------------------|---------------------------------------------------------------------------|----------------------------------------------------------------------------------------------------|----------------------------------------------------|
|                                                   | SAI Website                                                               | Contact Us                                                                                                   | SAI Online Payment Center                          |
| Search Site                                       |                                                                           | 60                                                                                                    | e Share (西 Pri                                     |
| Home / Select Service / A                         | ccount Info / Validate Account Info                                       |                                                                                                    |                                                    |
| STATE AUDITOR                                     | & INSPECTOR Online Bill Pa                                                | ay                                                                                                    |                                                    |
| PUBLIC TRUST D                                    | VISION - Audit Filing Fee                                                 |                                                                                                    |                                                    |
| Please verify that all I<br>If you need to change | nformation listed below is correct b<br>anything, select the BACK button. | efore proceeding.<br>Otherwise select CONTINUE.                                                              |                                                    |
| Company Name:                                     | State Auditor & Inspector                                                 |                                                                                                    |                                                    |
| First Name:                                       |                                                                           |                                                                                                    |                                                    |
| Middle Name:                                      |                                                                           |                                                                                                    |                                                    |
| Last Name:                                        |                                                                           |                                                                                                    |                                                    |
| Suffix:                                           |                                                                           |                                                                                                    |                                                    |
| Address 1:                                        | 2300 N. Lincoln Blvd.                                                     |                                                                                                    |                                                    |
| Address 2:                                        | Room 100                                                                  |                                                                                                    |                                                    |
| City:                                             | Oklahoma City                                                             |                                                                                                    |                                                    |
| State:                                            | OK .                                                                      |                                                                                                    |                                                    |
| Zip Code:                                         | 73105                                                                     |                                                                                                    |                                                    |
| Day Time Phone:                                   | (405) 521-3495                                                            |                                                                                                    |                                                    |
| Email:                                            | feedback@sai.ok.gov                                                       |                                                                                                    |                                                    |
| Payment Amount                                    | \$100.00                                                                  |                                                                                                    |                                                    |
|                                                   | Continue Cancel Back                                                      |                                                                                                    |                                                    |
|                                                   |                                                                           | Copyright © 2011 State of Oklahoma<br>Hele Deals   Deficies   Altern Oklahoma's Neb Deals   Levelants   Area | an di Alba                                         |

#### STEP 4:

If everything is correct, click the Continue button to be linked to the online secure checkout page. Select the appropriate credit card and click Continue.

| <b>OKLAHO</b>                                                                                                  | MA                     |                                     | State Auditor & Inspector Online<br>Payment Center |
|----------------------------------------------------------------------------------------------------|------------------------|-------------------------------------|----------------------------------------------------|
| SAL                                                                                                    | Website                | Contact Us                          | SAI Online Payment Center                          |
| Search Site                                                                                                    |                        |                                     | Correct Constant                                   |
| Home / State Autoor bis Pay / Paym                                                                             | ant rype               | Secure G Checkout                   | THE                                                |
| State Auditor and Inspector -                                                                                  | State Auditor Bill Pay |                                     |                                                    |
| thoose Payment Type: VISA VISA MasterCard American Express Discover ****** Toroster Toroster Toroster Toroster |                        |                                     |                                                    |
|                                                                                                    |                        | The Present And Cyber trust         |                                                    |
|                                                                                                    |                        | Convolet 6, 2011 State of Citaboura |                                                    |

## STEP 5:

The information you provided is included in the billing information section. If it varies from the information associated with the credit card you are using, please amend the information here and complete the credit card payment information and click continue.

| Okinhomes Offictal Web Stie                  |                                                                                                    |                                                                                                    |                                                    |
|----------------------------------------------|----------------------------------------------------------------------------------------------------|----------------------------------------------------------------------------------------------------|----------------------------------------------------|
| OKLAHOMA                                     |                                                                                                    |                                                                                                    | State Auditor & Inspector Online<br>Payment Center |
|                                              |                                                                                                    | 2000000/100                                                                                                    |                                                    |
| Search Site                                  | ne le contra de la contra de la contra de la contra de la contra de la contra de la contra de la contra de la c | Contact Us                                                                                                    | Stational Center Share 1 # Print                   |
| Home / State Auditor Bill Pay / Payment Tys  | pe / Enter Payment Info                                                                                         |                                                                                                    |                                                    |
|                                              |                                                                                                    | Return to application                                                                                                    |                                                    |
|                                              |                                                                                                    | Secure Q Checkout                                                                                                    |                                                    |
|                                              |                                                                                                    | Analysis and Accession append                                                                                                    | ?HELP                                              |
| Enter Payment Informatio                     | n                                                                                                    |                                                                                                    |                                                    |
| State Auditor and Inspector - Stat           | e Auditor Bill Pay                                                                                              |                                                                                                    |                                                    |
|                                              |                                                                                                    | * - Indicates Required Field                                                                                                    |                                                    |
| Billing Information:                         |                                                                                                    |                                                                                                    |                                                    |
| Name on Account:                             |                                                                                                    | * State Auditor & Inspector                                                                                                    |                                                    |
| Billing Address :                            |                                                                                                    | * 2300 N. Lincoln Blvd. Room 100                                                                                                    |                                                    |
| Billing City:                                |                                                                                                    | * Oklahoma City                                                                                                    |                                                    |
| Billing State: (If living outside U.S., sele | ect Outside U.S.)                                                                                               | ° OK                                                                                                    |                                                    |
| Billing Zip:                                 |                                                                                                    | - 73105                                                                                                    |                                                    |
| Payment Information                          |                                                                                                    |                                                                                                    |                                                    |
| Payment Type:                                |                                                                                                    | Visa                                                                                                    |                                                    |
| Credit Card Number: (no dashes or s          | spaces)                                                                                                    |                                                                                                    |                                                    |
| Re-Enter Credit Card Number: (no da          | ishes or spaces)                                                                                                |                                                                                                    |                                                    |
| CCV:                                         |                                                                                                    | Help?                                                                                                    |                                                    |
| Credit Card Expiration Date:                 |                                                                                                    | Continue Back                                                                                                    |                                                    |
|                                              |                                                                                                    | Cybertrust                                                                                                    |                                                    |
|                                              | Holo Desk                                                                                                    | Copyright © 2011 State of Oklahoma<br>  Policies   About Oklahoma's Web Portal   Feedback   Accessibility                                                                                                    |                                                    |
|                                              | Taxa dolard                                                                                                    | and access in the second an experimental second frequent. In the second in the second second in the second second s |                                                    |

# STEP 6:

The next screen is for payment information verification. If everything is correct, click the Process Payment button.

|                                                                                  | SAI Website                                            |                                                                           | <u>_Co</u>                                                       | ntact Us                                     |                                 | SAI Online P         | ayment Center           |                          |
|----------------------------------------------------------------------------------|--------------------------------------------------------|---------------------------------------------------------------------------|------------------------------------------------------------------|----------------------------------------------|---------------------------------|----------------------|-------------------------|--------------------------|
| Search Site                                                                      |                                                        | Go                                                                        |                                                                  |                                              |                                 |                      |                         | 🖶 Print                  |
| Home / State Auditor Bill Pay                                                    | / Enter Payment Info / Verify Pa                       | ayment Info                                                               |                                                                  |                                              |                                 |                      |                         |                          |
|                                                                                  |                                                        |                                                                           | Secure                                                           | Checkout                                     |                                 |                      |                         |                          |
|                                                                                  |                                                        | 0                                                                         | •                                                                | •                                            |                                 |                      |                         | <b>? HELP</b>            |
|                                                                                  |                                                        | PAYMENT OPT                                                               | ONS BILLING                                                      | PROCESS PAYMENT                              | RECEIPT                         |                      |                         |                          |
| Verify Payment I                                                                 | nformation                                             |                                                                           |                                                                  |                                              |                                 |                      |                         |                          |
| State Auditor Bill Pay                                                           |                                                        |                                                                           |                                                                  |                                              |                                 |                      |                         | 1                        |
| NOTE: Verify that all the                                                        | e information entered below                            | v is correct. If correct, select the F                                    | rocess Payn                                                      | nent button or selec                         | t the Back button to make cha   | nges.                |                         |                          |
| Billing Informatio                                                               | on                                                     |                                                                           |                                                                  |                                              |                                 |                      |                         |                          |
| State Auditor & Inspector<br>2300 N. Lincoln Blvd., Ro<br>Oklahoma City, OK 7310 | om 100<br>5                                            |                                                                           |                                                                  |                                              |                                 |                      |                         |                          |
| Payment Informa                                                                  | ation                                                  |                                                                           |                                                                  |                                              |                                 |                      |                         |                          |
| Credit Card Type:                                                                |                                                        |                                                                           |                                                                  |                                              | Visa                            |                      |                         |                          |
| Credit Card Number:                                                              |                                                        |                                                                           |                                                                  |                                              | xxxxxxxxxx5668                  |                      |                         |                          |
| Credit Card Expiration D                                                         | ate:                                                   |                                                                           |                                                                  |                                              | 1 / 2012                        |                      |                         |                          |
| Additional Info 2: STA<br>Additional Info 3: STA                                 | TE AUDITOR & INSPECTO                                  | OR<br>OR - PUBLIC TRUST DIVISION ·                                        | Audit Filing                                                     | Fee                                          |                                 |                      |                         |                          |
|                                                                                  |                                                        |                                                                           |                                                                  |                                              |                                 |                      |                         | ~                        |
| Item/Descr.<br>STATE AUDITOR & IN                                                | SPECTOR - PUBLIC TRUS                                  | ST DIVISION - Audit Filing Fee                                            |                                                                  |                                              |                                 | Quantity<br>1        | Unit Price<br>\$100.00  | <b>Total</b><br>\$100.00 |
|                                                                                  |                                                        |                                                                           |                                                                  |                                              |                                 |                      | Sub-Total:              | \$100.00                 |
| <u></u>                                                                          |                                                        |                                                                           |                                                                  |                                              |                                 |                      | Grand Total:            | \$100.00                 |
| Only hit the PROCESS this transaction to finish                                  | PAYMENT button once. To<br>. Once complete, an invoice | o avoid duplicate billing, please d<br>e page will be provided for you to | o not hit the i<br>print.                                        | REFRESH or BACk                              | C button on your browser during | g this process. Plea | ise allow up to 60 seco | onds for                 |
| Process Payment Back                                                             |                                                        |                                                                           |                                                                  |                                              |                                 |                      |                         |                          |
| t                                                                                |                                                        | ,                                                                         | Your Payment is<br>Safe & Secure<br>Click here to<br>learn more. | cybertrus                                    | t                               |                      |                         |                          |
|                                                                                  |                                                        |                                                                           |                                                                  |                                              |                                 |                      |                         |                          |
|                                                                                  |                                                        | (<br>Help Desk   Policies                                                 | opyright © 20<br>About Oklaho                                    | 11 State of Oklahoma<br>ma's Web Portal   Fe | edback   Accessibility          |                      |                         |                          |
|                                                                                  |                                                        |                                                                           |                                                                  |                                              |                                 |                      |                         |                          |

#### STEP 7:

The payment module now creates an online receipt. To print your receipt, click the Print Your Receipt link just above the Billing Information as indicated by the red arrow below.

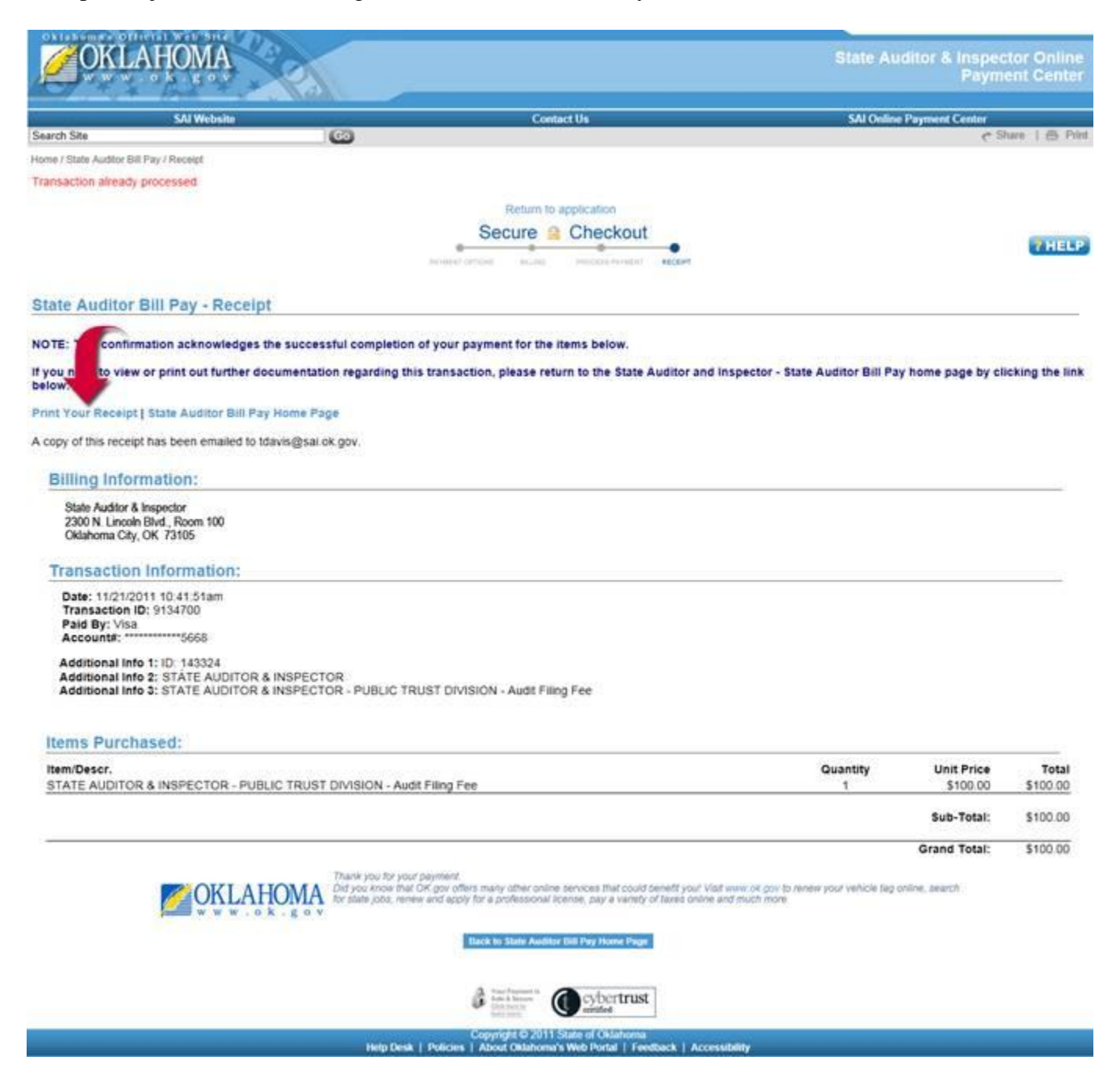

Step 8:

A print version of the receipt will pop up in a new window. Click Print Receipt and then close window.

|                                                                                                    |                             |                                                      | -                             |
|----------------------------------------------------------------------------------------------------|-----------------------------|------------------------------------------------------|-------------------------------|
| M https://www.ok.gov/payment/printable_invoice.php                                                                                                    |                             |                                                      | -                             |
| State Auditor and Inspector State Auditor Bill Pay - Receipt                                                                                                    |                             |                                                      |                               |
| Print Receipt / Close Window                                                                                                    |                             |                                                      |                               |
| NOTE: This is confirmation that your payment for the items by the second successed succe                                                                                                    | esstully.                   | 3 THE STA                                            | N.                            |
| Billing Information:                                                                                                    | 3                           | <u> </u>                                             | -10                           |
| State Auditor & Inspector<br>2300 N. Lincoln Blvd., Room 100<br>Oklahoma City, OK 73105                                                                                                    | 8 LVSW                      | <u>je</u>                                            |                               |
| Transaction Information:                                                                                                    |                             | 1987                                                 | /                             |
| Date: 11/21/2011 10:41:51am<br>Transaction ID:9134700<br>Pavment For: STATE AUDITOR & INSPECTOR                                                                                                    |                             |                                                      |                               |
| Paid By: Visa<br>Account#: ********5668                                                                                                    |                             |                                                      |                               |
| Paid By: Visa<br>Account#: ************************************                                                                                                    | Filing Fee                  |                                                      |                               |
| Paid By: Visa<br>Account#: ***********5668<br>Additional Info 1: ID: 143324<br>Additional Info 2: STATE AUDITOR & INSPECTOR<br>Additional Info 3: STATE AUDITOR & INSPECTOR - PUBLIC TRUST DIVISION - Audit                                                                                                    | Filing Fee<br>Guantity      | Unit Price                                           | Total                         |
| Paid By: Visa<br>Account#: ************************************                                                                                                    | Filing Fee<br>Guantity<br>1 | Unit Price<br>\$100.00                               | Total<br>\$100.00             |
| Paid By: Visa<br>Accountil: ************************************                                                                                                    | Filing Fee<br>Guantity<br>1 | Unit Price<br>\$100.00<br>Sub-Total:                 | Total<br>\$100.00             |
| Paid By: Visa<br>Accountil: **********5668<br>Additional Info 1: ID: 143324<br>Additional Info 2: STATE AUDITOR & INSPECTOR<br>Additional Info 3: STATE AUDITOR & INSPECTOR - PUBLIC TRUST DIVISION - Audit<br>Items Purchased:<br>Item/Descr.<br>STATE AUDITOR & INSPECTOR - PUBLIC TRUST DIVISION - Audit Filing Fee | Filing Fee<br>Quantity<br>1 | Unit Price<br>\$100.00<br>Sub-Total:<br>Grand Total: | Total<br>\$100.00<br>\$100.00 |

Step 9:

At this point, return to the "Online Audit Filing" tab on your web browser and conclude the upload of your document by typing in the Transaction ID number from your receipt and attaching the audit report file from your computer.

| Any public accountant or certifled public accountant filing an audit, performance<br>with the State Auditor and Inspector pursuant to this section shall be required to<br>processing such reports and ensuring compliance with the provisions of this sec- | e audit, agreed-upon-procedures report or other attestation engagement report<br>to pay a filing fee of One Hundred Dollars (\$100.00) for the purposes of<br>ection. (74 OS § 212A.2.) |
|----------------------------------------------------------------------------------------------------|----------------------------------------------------------------------------------------------------|
| Please note that you can now make payments larger than \$100 in order to sub<br>ID for each Audit Submit.                                                                                                    | mit multiple audits. When submitting multiple audits, use the same Transaction                                                                                                    |
| Information on How to File                                                                                                    |                                                                                                    |
| State Auditor Policy on Public Trust Filings                                                                                                    |                                                                                                    |
| SAI Forms 2643, 2645, and 2653 - 2644 No longer required.                                                                                                    |                                                                                                    |
| Audit Firm Name:                                                                                                    | Audit Firm Email Address:                                                                                                    |
| Entity Name:                                                                                                    | Entity Type:                                                                                                    |
| Reporting Period:                                                                                                    | Type of Report:                                                                                                    |
| mm/dd/yyyy 🗇                                                                                                    | - Select a Report Type -                                                                                                    |
| Transaction ID:                                                                                                    |                                                                                                    |
| Click HERE to pay the filing fee and to obtain a Transaction ID number<br>Select PDF to upload:<br>Choose File No file chosen                                                                                                    | it Report                                                                                                    |